Nylon Soft Case

The EZ320 printer also has the option of being used with a Nylon Soft Case (not included) which allows the user greater portability. The case loops onto a user's belt and provides access to the printer's paper path and printer controls. Use of the soft case is illustrated in Figure 14 below.

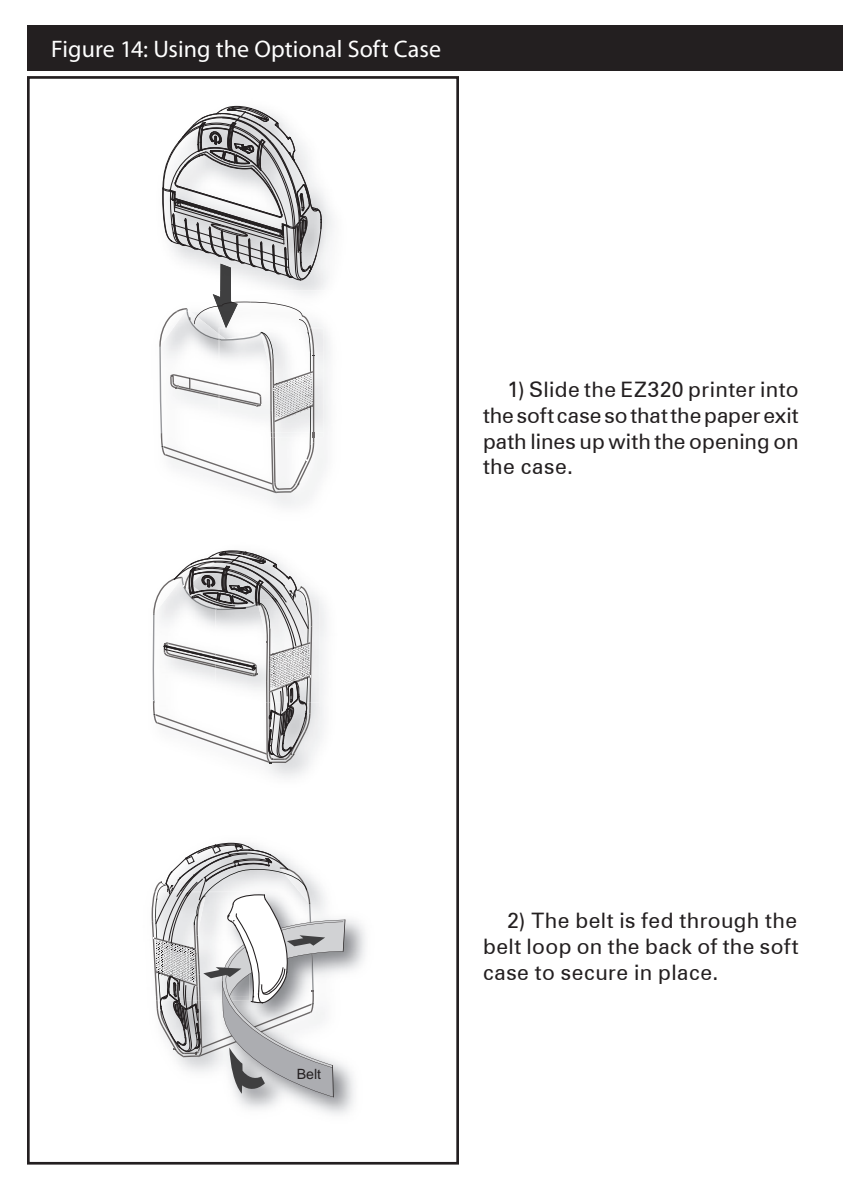

**Extending Battery Life** 

- Always observe the safety precautions in the Lithiumlon Battery Technical Bulletin included with each Battery Pack.
- Never expose the battery to direct sunlight or temperatures over 60° C (140° F).
- Do not charge the battery when the temperature exceeds  $45^\circ$  C (113° F).
- Always use a Zebra power supply designed specifically for the EZ320 printers. Use of any other kind of power supply may damage the battery.
- Use the correct media for your printing requirements. An authorized Zebra re-seller can help you determine the optimum media for your application.
- If you print the same text or graphic on every label, consider using a pre-printed label.
- Choose the correct print darkness, and print speed for your media.

NOTE: The Tone setting can be modified via a Set/Get/Do command. Please refer to the CPCL Programming Manual at www.zebra.com/manuals for details.

- Remember that any rechargeable battery will lose its ability to maintain a charge over time. It can only be recharged a finite number of times before it must be replaced. Always dispose of batteries properly.
- If you print while charging the battery, charge times will be prolonged. Extensive printing while charging could deplete the battery enough to cause the low battery warning indicator to turn on. You should suspend printing at that time and allow the battery to re-charge completely.

## **General Cleaning Instructions**

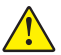

Caution • To avoid possible personal injury or damage to the printer, never insert any pointed or sharp objects into the printer.

Always turn the printer off before performing any cleaning procedures.

Use care when working near the tear bar. The edges are very sharp.

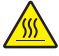

Caution • The printhead can be very hot after prolonged printing. Allow it to cool off before attempting any cleaning procedures.

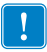

Only use the cleaning pen or a cotton swab saturated with alcohol for cleaning the printhead.

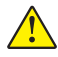

Caution • Use only cleaning agents specified in the following tables. Zebra Technologies Corporation will not be responsible for damage caused by any other cleaning materials used on this printer.

| EZ320 Cleaning Instructions      |                                                                                                    |                                                               |  |  |  |
|----------------------------------|----------------------------------------------------------------------------------------------------|---------------------------------------------------------------|--|--|--|
| Area                             | Method                                                                                                    | Interval                                                      |  |  |  |
| Printhead                        | Use a Zebra cleaning pen or a<br>70% lsopropyl alcohol solution on<br>a cotton swab to clean the print<br>elements from end to end (the<br>print elements are located in the<br>thin gray line on the printhead). |                                                               |  |  |  |
| Platen                           | Rotate the platen roller and<br>clean it thoroughly with a Zebra<br>cleaning pen or a 70% Isopropyl<br>alcohol solution and a cotton<br>swab.                                                                     | After every five rolls of media<br>(or more often, if needed) |  |  |  |
| Tear bar                         | Clean thoroughly with a Zebra<br>cleaning pen or a 70% lsopropyl<br>alcohol solution and a cotton<br>swab.                                                                                                    |                                                               |  |  |  |
| Exterior                         | Water dampened cloth                                                                                                    | As needed                                                     |  |  |  |
| Media<br>Compartment<br>Interior | Brush/air blow.                                                                                                    | After every five rolls of media<br>(or more often, if needed) |  |  |  |
| Media/Black Bar<br>Sensor        |                                                                                                    |                                                               |  |  |  |

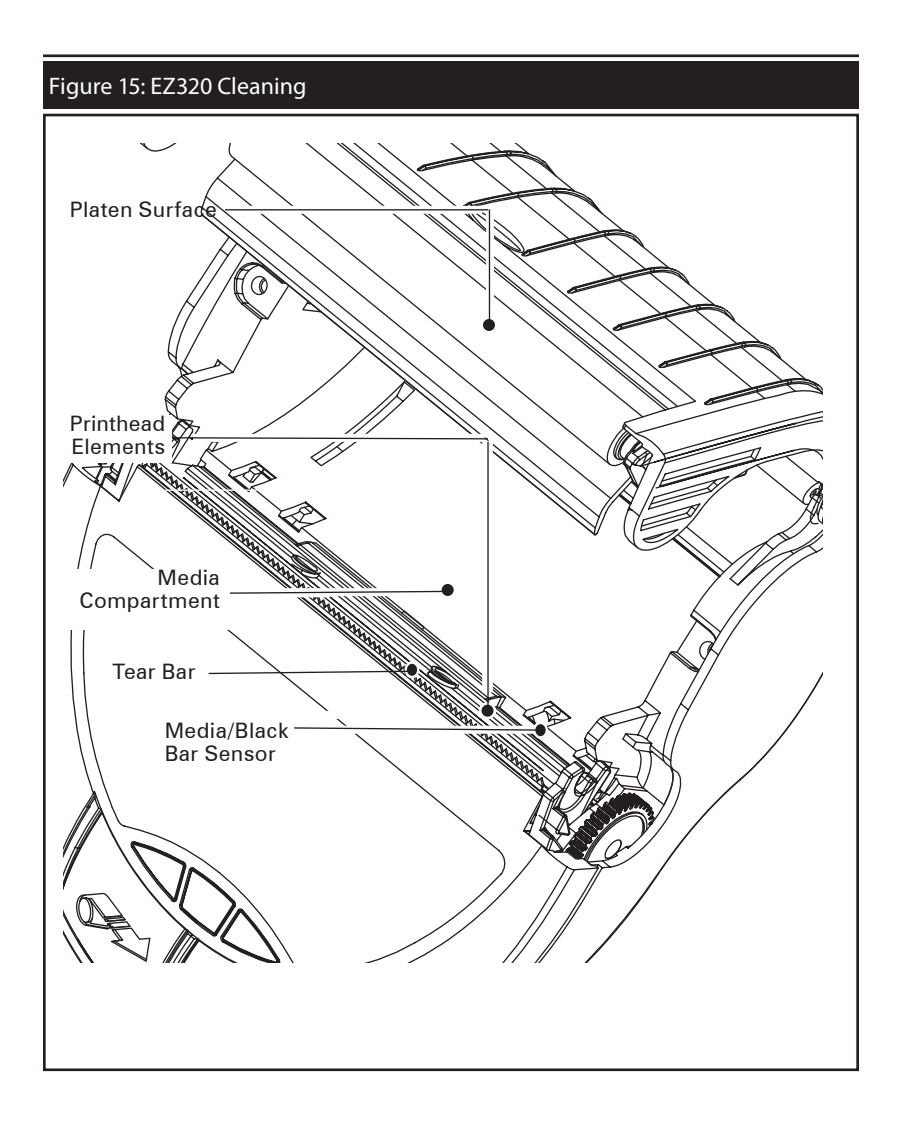

Note • Twelve packs of approved cleaning pens are available from Zebra as p/n AN11209-1.

Caution • To avoid possible personal injury or damage to the Printer, never insert any pointed or sharp objects into the Printer.

## Interpreting Indicators

The printer's indicators display various printer functions and their status. Check the indicator status, then refer to the Troubleshooting topic referenced in the chart.

| Function                       | Indicator<br>Color | Indicator Status:<br>Steady                                                                                                    | Indicator Status: Indicator Status:<br>Steady Blinking                                    |                                                                                                    |  |   |
|--------------------------------|--------------------|----------------------------------------------------------------------------------------------------|-------------------------------------------------------------------------------------------|----------------------------------------------------------------------------------------------------|--|---|
| Battery<br>Status<br>Indicator | Green              | Indicates printer is on<br>andbattery conditionis<br>OK to use. One (of three) LED's<br>blinks and printer beeps<br>to signify Low Battery |                                                                                           | Indicates printer is on<br>andbattery condition is<br>OK to use. One (of three) LED's<br>blinks and printer beeps<br>to signify Low Battery |  | 3 |
| Charger                        | Amber/<br>Green    | Off indicates battery<br>is not charging. Am-<br>ber indicates battery<br>is charging. Green<br>indicates battery is<br>charged.           | N/A                                                                                       | 1,6,10                                                                                                    |  |   |
| Error                          | Amber              | Off indicates no error condition.                                                                                                    | No media or media<br>door is open.<br>Application may be<br>missing or corrupted          | 2,4,7,9                                                                                                    |  |   |
| Bluetooth                      | Blue               | Bluetooth: Printer<br>has paired with<br>another Bluetooth<br>device.                                                                      | Solid blue indicates<br>connected. Fast blink-<br>ing indicates data is<br>being received | 5,8                                                                                                    |  |   |

# **Troubleshooting Topics**

- 1. No power:
  - Ensure you press and hold the Power switch until the Battery Status Indicator lights come on.
  - Check that battery is installed properly.
  - Recharge or replace battery as necessary.
- 2. Media does not feed:
  - Be sure Media Cover is closed and latched.
  - Check media compartment. Ensure media is not binding on the sides of the compartment.
- 3. Poor or faded print
  - Clean printhead.
  - Check battery for possible damage. Recharge or replace as necessary.
  - Check quality of media.
  - Check the "Tone" setting using Zebra Setup Utility.

- 4. Partial or missing print:
  - Check media alignment.
  - Clean printhead.
  - Ensure Media Cover is properly closed and latched.
- 5. No print:
  - Replace battery.
  - Check cable to terminal.
  - (Bluetooth units only) Re-Pair Bluetooth connection with Master device.
- 6. Reduced battery life:
  - Check battery date code if battery is one to two years old, short life may be due to normal aging.
  - Recharge or replace battery.
- 7. Flashing Amber indicator:
  - Check that media is loaded and that printhead is closed and securely latched.
  - If media is present and latch is closed, indicates that no application is present or application is corrupted. Program must be re-loaded.
- 8. Communication Error:
  - (Bluetooth units only) Check that media is loaded, head is closed and blue communication link light is on.
  - •(USB) Replace cable to terminal.
- 9. Label Jam:
  - Open media cover.
  - Use Isopropyl alcohol to clean printer in area of jammed label.
- 10. Battery Pack Is Hard to Install
  - Do not force the battery into place.
  - Verify you are seating the battery properly in the battery compartment.

## Resetting an EZ320 Printer

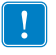

If the printer has locked up and is not responding to any operator inputs or external commands from a connected terminal, you can perform a forced reset as follows:

1. Press and hold the power button for 5 seconds and then release. The printer will power down.

2. Re-start the Printer as usual. Any pending data in the printer will have been deleted and must be re-sent.

#### **Determining Your Printer Version**

The printer build date is identified by the Year and Week codes of the printer serial number label located on the bottom of the unit. (See Figure 16 below).

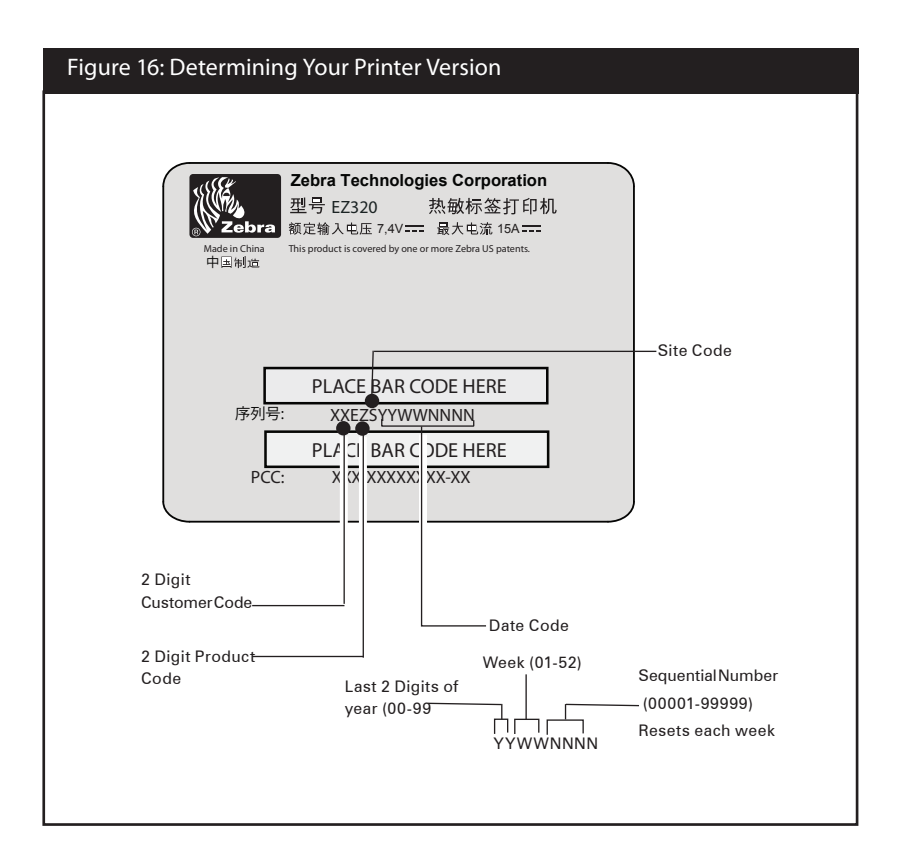

Troubleshooting Tests

Printing a Configuration Label

To print out a listing of the printer's current configuration follow these steps:

- 1. Turn the printer off. Load the media compartment with journal media (media with no black bars printed on the back)
- 2. Press and hold the Feed Button.
- 3. Press and hold the Power button and keep the Feed button pressed.
- 4. When the printer turns on, release the Power button, and once printing starts, release the Feed button.

Refer to Figures 17a, 17b, and 17c for a sample configuration printout.

**Communications Diagnostics** 

If there is a problem transferring data between the computer and the printer, try putting the printer in the Communications Diagnostics Mode. The printer will print the ASCII characters and their text representation (or the period '.', if not a printable character) for any data received from the host computer

To enter Communications Diagnostics Mode:

- 1. Print a configuration label as described above.
- 2. At the end of 2nd diagnostics report, the printer will print: "Press FEED key to enter Diagnostics mode".
- 3. Press the FEED key. The printer will print: "Entering Diagnostics mode".

Note • If the FEED key is not pressed within 3 seconds, the printer will print "Diagnostics mode not entered" and will resume normal operation.

4. At this point, the printer is in Diagnostics mode and will print the ASCII hex codes of any data sent to it, and their text representation (or "." if not a printable character).

Additionally, a file with a ".dmp" extension containing the ASCII information will be created and stored in the printer's memory.

To terminate the Communications Diagnostics Mode and return the printer to normal operations:

- 1. Turn the printer OFF.
- 2. Wait 5 seconds.
- 3. Turn the printer ON.

**Calling Technical Support** 

If the printer fails to print the configuration label, or you encounter problems not covered in the Troubleshooting Guide, contact Zebra Technical Support. Technical Support addresses and phone numbers for your area can be found in Appendix D of this manual. You will need to supply the following information:

- Model number and type (e.g. EZ320)
- Unit serial number (Found on the large label on the back of the printer, also found in the configuration label printout. Refer to Figure 17a.)
- Product Configuration Code (PCC) (15 digit number found on the label on the back of the unit)

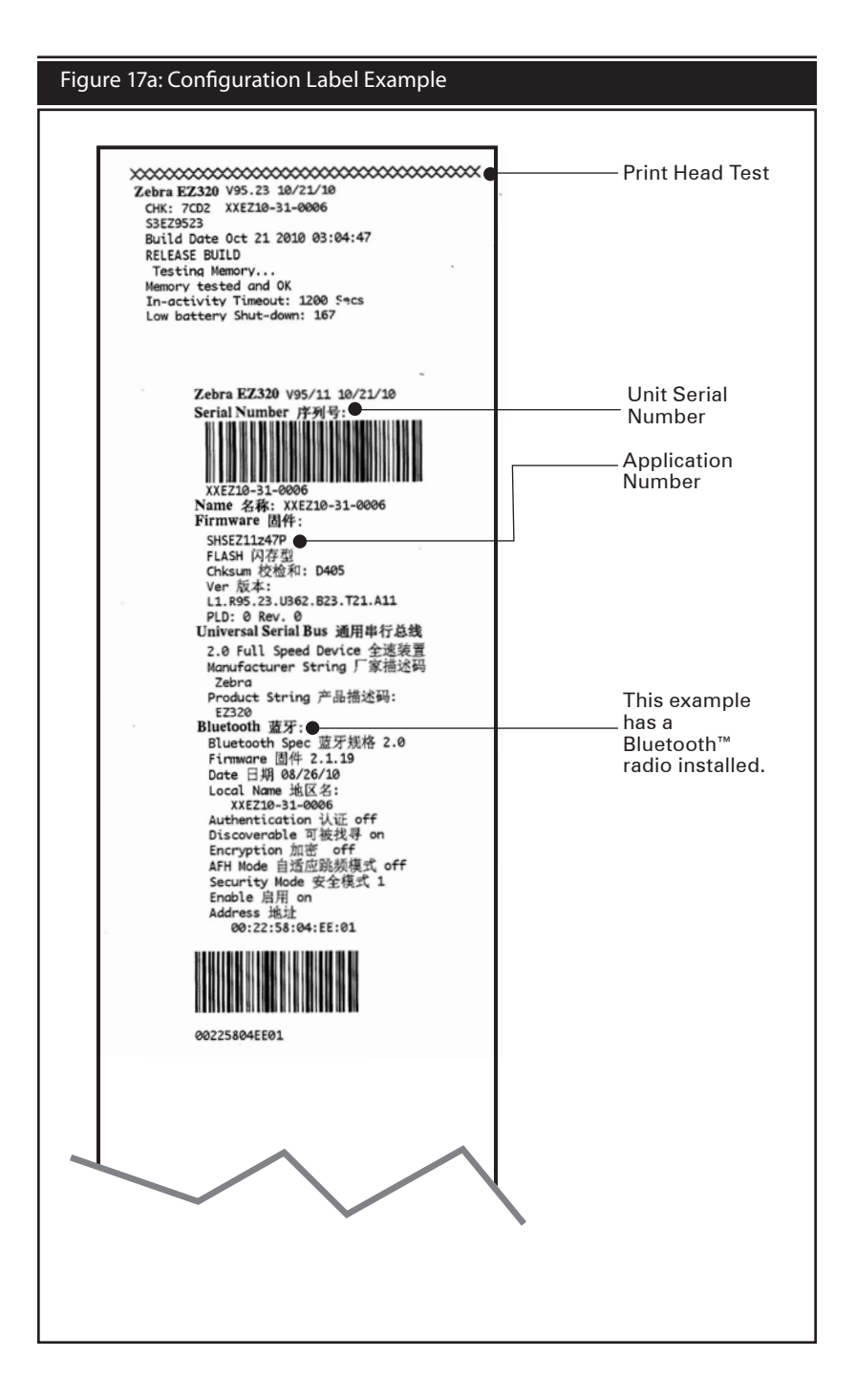

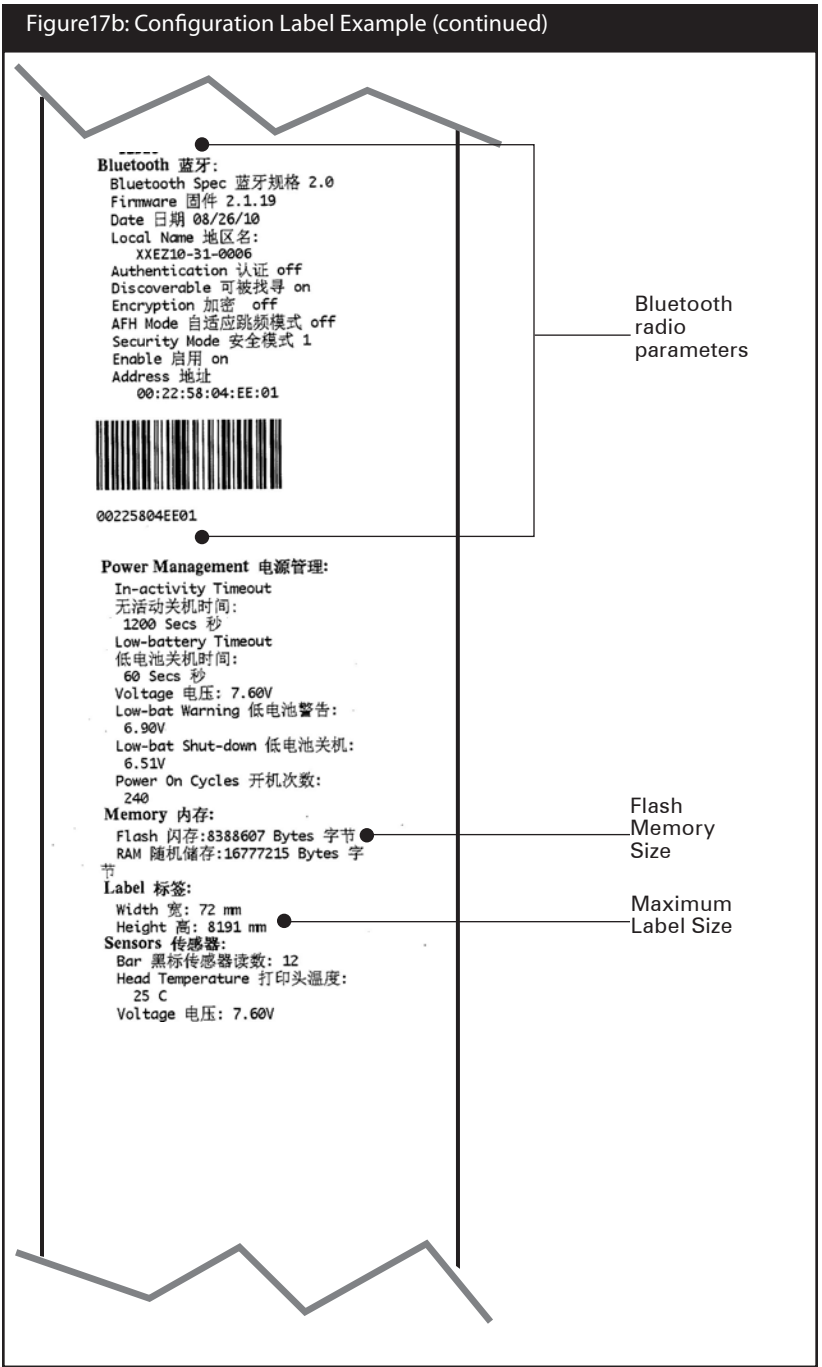

continued

#### Figure 17c: Configuration Label Example (continued)

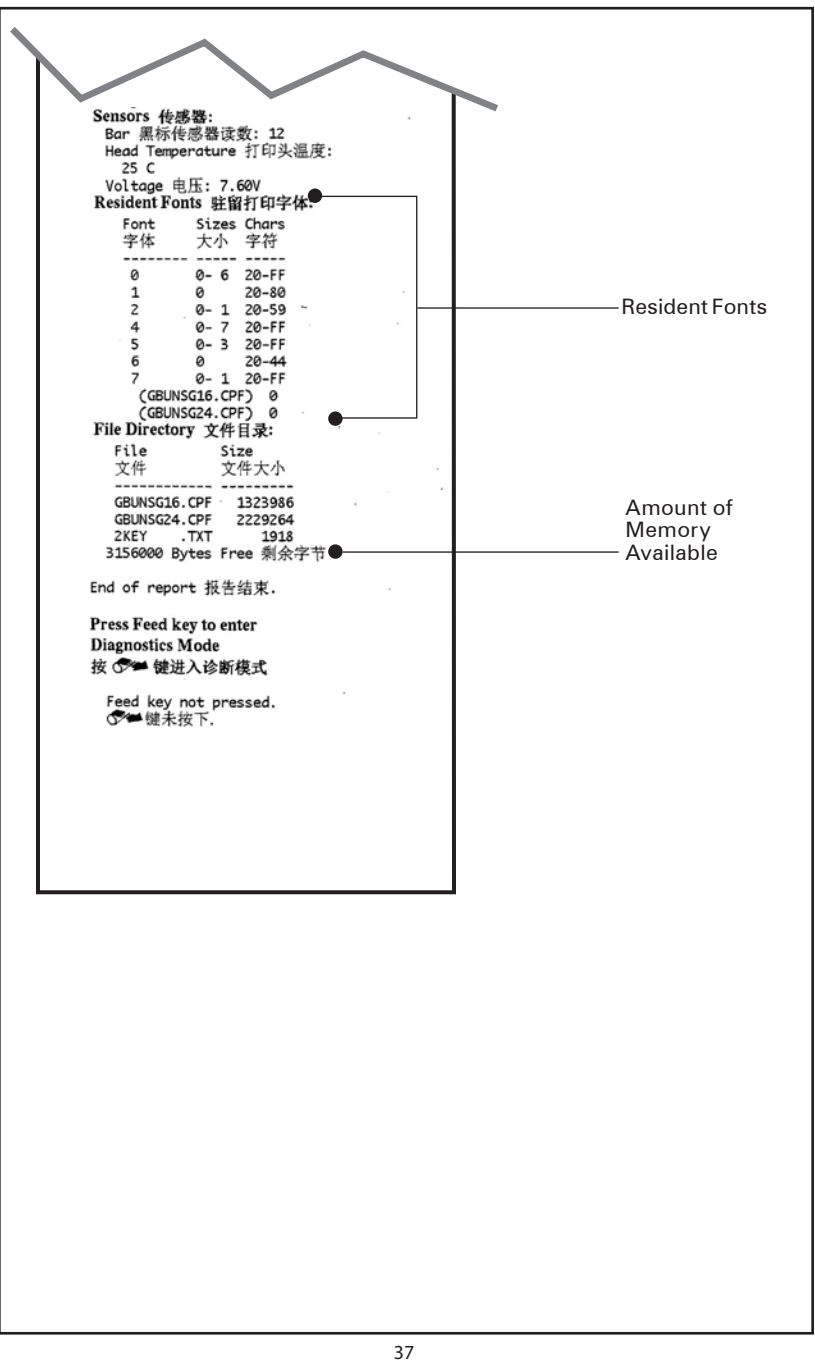

# **Specifications**

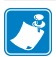

Note.- Printer specifications are subject to change without notice.

## **Printing Specifications**

| Parameter                           | EZ320                                       |
|-------------------------------------|---------------------------------------------|
| Print Width                         | Fixed width 74,0 mm (2.91 in.)              |
| PrintSpeed (typical)*               | 50,8 mm/second (2 in. per second)           |
| Print Head Life,<br>calculated      | 25400000 mm (1 million inches) of media fed |
| Print Density                       | 8 dots/mm (203 dots/inch)                   |
| Printhead Burn<br>Line to Tear Edge | 5,0 mm (.197 in.)                           |

\* Extreme temperatures and print densities may affect print speed. Please contact Zebra for guidance to maximize the performance of your solution.

### Memory and Communications Specifications, EZ320

| Flash Memory               | 8 MB                                                                                                    |
|----------------------------|----------------------------------------------------------------------------------------------------|
| SRAM                       | 16 MB                                                                                                    |
| Standard<br>Communications | USB 2.0 Full Speed Interface (12 Mbps)<br>Standard Bluetooth compliant with Bluetooth<br>specification 2.0 |

## Media Specifications

| Param                        | eter    | EZ320                                                                                                    |  |
|------------------------------|---------|----------------------------------------------------------------------------------------------------|--|
| Width                        |         | 80,0 mm ±1 mm<br>(3.15 in. ± 0.03 in.)                                                                                                    |  |
| Max. Width                   |         | 74,0 mm (2.91 in.)                                                                                                    |  |
| Printable<br>Area            | Length  | 14,5 mm (.57 in.) min. to 813 mm (32 in.) max                                                                                                    |  |
| Media Th                     | ickness | 0.060 mm to 0.1143 mm (.0023 in to .0045 in)                                                                                                    |  |
| Max. Media Roll dia.         |         | 42,0 mm (1.65 in.) O.D.                                                                                                    |  |
| Label Inner Core<br>Diameter |         | 10,2 to 19,0 mm (0.40 to 0.75 in.)                                                                                                    |  |
| Black Mark<br>Dimensions     |         | The reflective media black marks should extend from the right<br>side of the roll on the front side of the media.<br>Minimum mark width: 7 mm (0.28 in.) perpendicular to<br>edge of media, starting from the right edge of the roll when<br>looking at the print side of the media.<br>Mark length: 3,0-11,0 mm (0.12-0.43 in.) parallel to edge of<br>the roll. (See illustration below). |  |

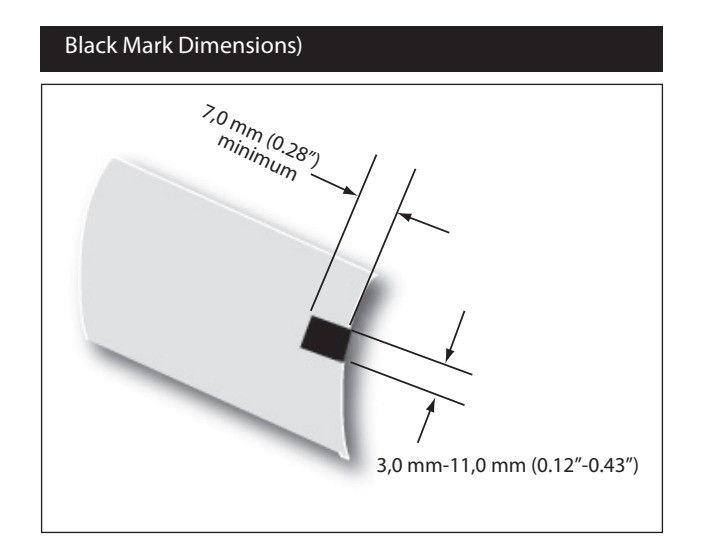

## Font and Bar Code Specifications for EZ320

|                    | Codabar (NW-7)                               |
|--------------------|----------------------------------------------|
|                    | UCC/EAN 128                                  |
|                    | UCC composite A/B/C                          |
|                    | Code 39                                      |
|                    | Code 93                                      |
|                    | Code 128                                     |
|                    | EAN 8, 13, 2 and 5 digit extensions          |
|                    | EAN-8 composite                              |
|                    | EAN 13 composite                             |
|                    | Interleaved 2 of 5                           |
|                    | MSI/Plessey                                  |
|                    | FIM/POSTNET                                  |
| Linear & 2-D       | Intelligent Mail Barcode                     |
| Bar Bar Codes      | UPC-A, 2 and 5 digit extensions              |
| Available          | UPC-E, 2 and 5 digit extensions              |
|                    | UPC-A composite                              |
|                    | UPC-E composite                              |
|                    | QR Code                                      |
|                    | MaxiCode                                     |
|                    | PDF 417                                      |
|                    | GS1 DataBar (RSS-14)                         |
|                    | GS1 DataBar (RSS-14) expanded                |
|                    | GS1 DataBar (RSS-14) truncated               |
|                    | GS1 DataBar (RSS-14) limited                 |
|                    | GS1 DataBar (RSS-14) stacked                 |
|                    | GS1 DataBar (RSS-14) stacked omnidirectional |
|                    | Aztec                                        |
| Rotation<br>Angles | 0°, 90°, 180°, and 270°                      |

| Fonts<br>Available | GBUNSG24.CPF Simplified Chinese 24x24<br>GBUNSG16.CPF Simplified Chinese 16x16<br>CTUNMK24 CPE Traditional Chinese 24x24 |
|--------------------|----------------------------------------------------------------------------------------------------|
|                    | CTONINIZ4.CFT ITAULIONAL CHINESE 24X24                                                                                   |

Note: GB-18030 and BIG5 both support ASCII character sets.

The default EZ320 Encoding is GB-18030. To print Traditional Chinese, use ENCODING BIG5 command. See below for font and encoding selection as well as examples.

Pre-loaded Fonts

- 1. GBUNSG24.CPF
- Description: Simplified Chinese 24x24
- Encoding Command: GB18030 (default)
- Example (Label Mode): ! 0 200 200 300 1 ENCODING GB18030 TEXT GBUNSG24.CPF 0 10 50 add text here... PRINT
- Example (Line-print Mode):
  - ! U1 ENCODING GB18030 ! U1 SETLP GBUNSG24.CPF 0 24 add text here, line 1 add text here, line 2
- 2. GBUNSG16.CPF
- Description: Simplified Chinese 16x16
- Encoding Command: GB18030 (default)
- Example (Label Mode): ! 0 200 200 300 1 ENCODING GB18030 TEXT GBUNSG16.CPF 0 10 50 add text here... PRINT
- Example (Line-print Mode):

! U1 ENCODING GB18030 ! U1 SETLP GBUNSG16.CPF 0 24 add text here, line 1 add text here, line 2

- 3. CTUNMK24.CPF
- Description: Traditional Chinese 24x24
- Encoding Command: BIG5
- Example (Label Mode): ! 0 200 200 300 1 ENCODING BIG5 TEXT CTUNMK24.CPF 0 10 50 add text here. . . PRINT
- Example (Line-print Mode)
  - ! U1 ENCODING BIG5 ! U1 SETLP CTUNMK24.CPF 0 24 add text here, line 1 add text here, line 2

\*SimSun is provided under license from Ascender Corporation. SimSun is copyright ZHONGYI Electronic and Microsoft Corporation.

| USB Communications Por |
|------------------------|
|------------------------|

| Pin# | Signal Name | Туре           | Description              |
|------|-------------|----------------|--------------------------|
| 1    | VBUS        | -              | USB Bus Power            |
| 2    | USB -       | bi-directional | I/O signals              |
| 3    | USB +       | bi-directional | I/O signals              |
| 4    | USB_ID      | -              | Identifies A/B connector |
| 5    | Return      | -              | Ground                   |

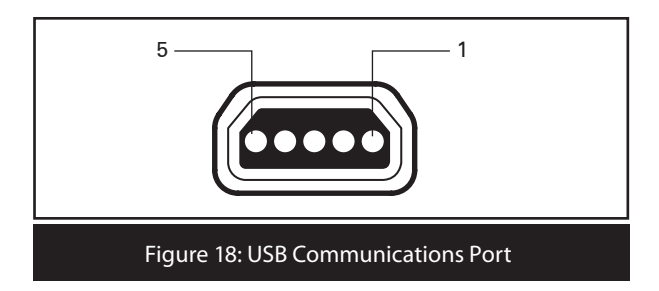

# Physical, Environmental and Electrical Specifications

| Parameter                                | EZ320                                                                      |  |  |
|------------------------------------------|----------------------------------------------------------------------------|--|--|
| Weight w/<br>battery,<br>excluding media | 295g. (.65 lbs.)                                                           |  |  |
|                                          | Operating : $-10^{\circ}$ to $50^{\circ}$ C (14° to 122° F)                |  |  |
|                                          | Charging: $0^{\circ}$ to $40^{\circ}$ C ( $32^{\circ}$ to $104^{\circ}$ F) |  |  |
| Temperature                              | Storage w/o battery: -25° to 60° C<br>(-4° to 140° F)                      |  |  |
|                                          | Storage w/ battery: -25° to 45°C<br>(-4° to 113° F)                        |  |  |
| Relative                                 | Operating: 10% to 90% (non-<br>condensing)                                 |  |  |
| Humidity                                 | Storage: 10% to 90% (non-<br>condensing)                                   |  |  |
| Battery                                  | Lithium-Ion 2S-1P,7.4VDC (nominal);<br>1150 mAHr.                          |  |  |
| Printer Input<br>Power                   | 12.0 VDC ±10%; 2A max                                                      |  |  |
| Ingression<br>Protection (IP)<br>Rating  | 42                                                                         |  |  |

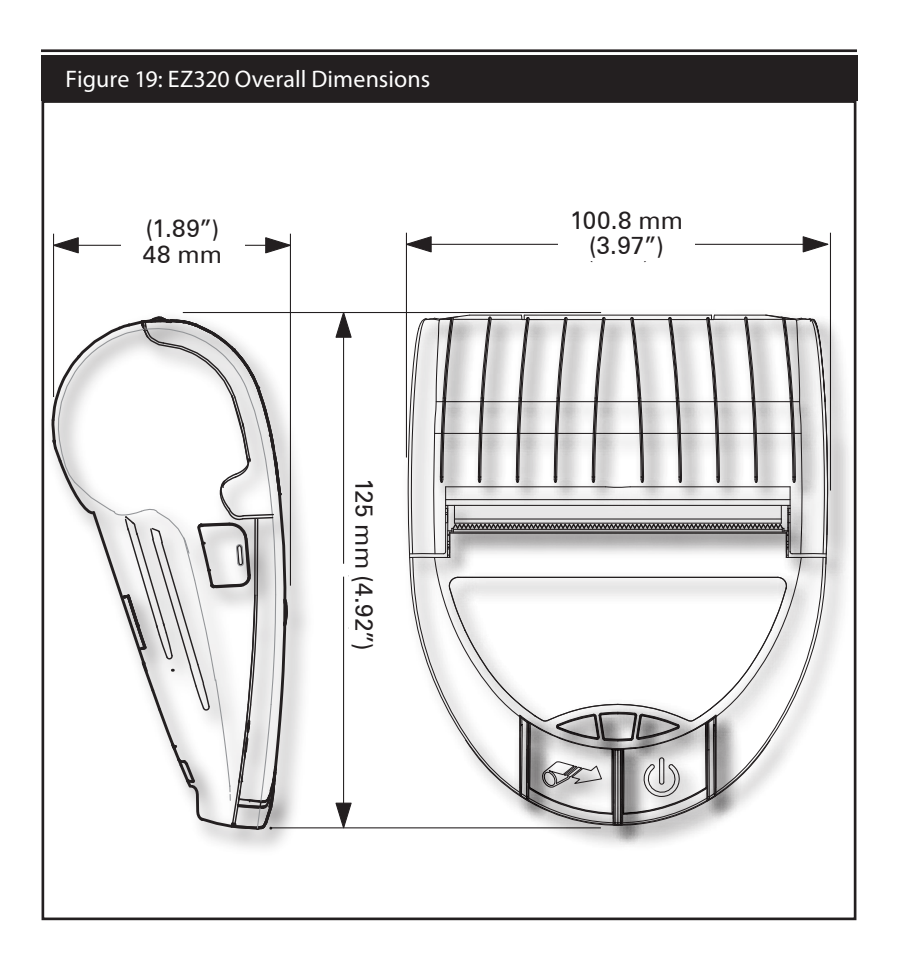

### EZ320 Accessories

| Description                                   |   |
|-----------------------------------------------|---|
| Adjustable belt strap p/n P1033361 (included) |   |
| Protective carrying case P1033362 (optional)  |   |
| AC Adapter AT17947-1 (included)               |   |
| Extra battery packs (p/n P1026078)            |   |
| Single bay battery charger (optional)         |   |
|                                               | 1 |

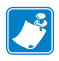

Refer to Appendix A for information on Data I/O Cables For more details on available accessories, contact your authorized Zebra re-seller.

## Interface Cables

## USB Cable

Part Number AT17010-1; USB A to USB Mini B Cable

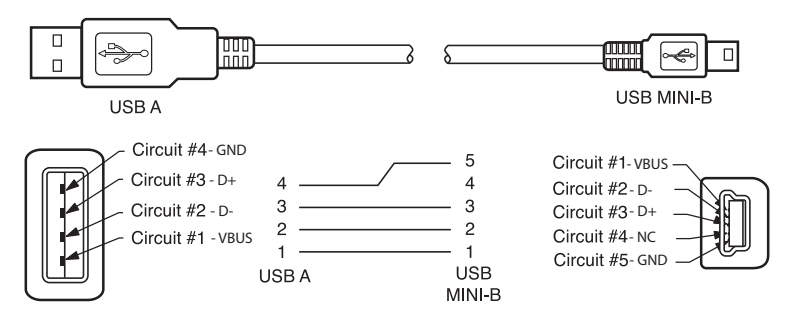

#### MORE INTERFACE CABLES

Contact the Factory or your Zebra Sales Representative for more information on interface cables to most major manufacturer's data terminals.

You may also visit the Zebra Web site at <u>http://www.zebra.com</u> for a listing of interface cables for all series of Zebra mobile printers

# Appendix B

### **Maintenance Supplies**

In addition to using quality media provided by Zebra, it is recommended that the printer be cleaned as prescribed in the maintenance section. The following items are available for this purpose:

- Cleaning Pen (12 pack), Reorder No. AN11209-1
- Cleaning Pads (10 pack), Reorder No. AN11207-1

# **Appendix C**

### **Media Supplies**

Please make sure that the media supplies used in the EZ320 conform to the specifications listed below for the printer.

The different media types outlined in the following table were tested and verified to work properly in the EZ320.

### EZ320 Media

| Description                                                | Weight              | Width          | Thickness | Roll OD | Core<br>OD |
|------------------------------------------------------------|---------------------|----------------|-----------|---------|------------|
| Non-topcoated direct thermal receipt paper                 | 60g/m <sup>2</sup>  | 80 mm +/- 1 mm | 0.058 mm  | 40 mm   | 12.7 mm    |
| Non-topcoated direct thermal receipt paper                 | 100g/m²             | 80 mm +/- 1 mm | 0.086 mm  | 40 mm   | 12.7 mm    |
| Non-topcoated direct ther-<br>mal receipt paper, black bar | 100g/m <sup>2</sup> | 80 mm +/- 1 mm | 0.086 mm  | 40 mm   | 12.7 mm    |
| Topcoated direct thermal receipt paper                     | 80g/m <sup>2</sup>  | 80 mm +/- 1 mm | 0.081 mm  | 40 mm   | 12.7 mm    |
| Direct thermal polypropyl-<br>ene receipt, perforations    | 80g/m <sup>2</sup>  | 80 mm +/- 1 mm | 0.081 mm  | 40 mm   | 12.7 mm    |
| Non-topcoated direct ther-<br>mal receipt paper, black bar | 100g/m²             | 60 mm +/- 1 mm | 0.086 mm  | 40 mm   | 12.7 mm    |
| Direct thermal polypropyl-<br>ene receipt, non-perforated  | 80g/m <sup>2</sup>  | 60 mm +/- 1 mm | 0.081 mm  | 40 mm   | 12.7 mm    |

# Appendix D

**Product Support** 

When calling with a specific problem regarding your printer, please have the following information on hand:

- Model number/type (e.g. EZ320)
- Unit serial number
- Product Configuration Code (PCC)

For Product Support Contacts, see the table on the next page or contact your local re-seller.

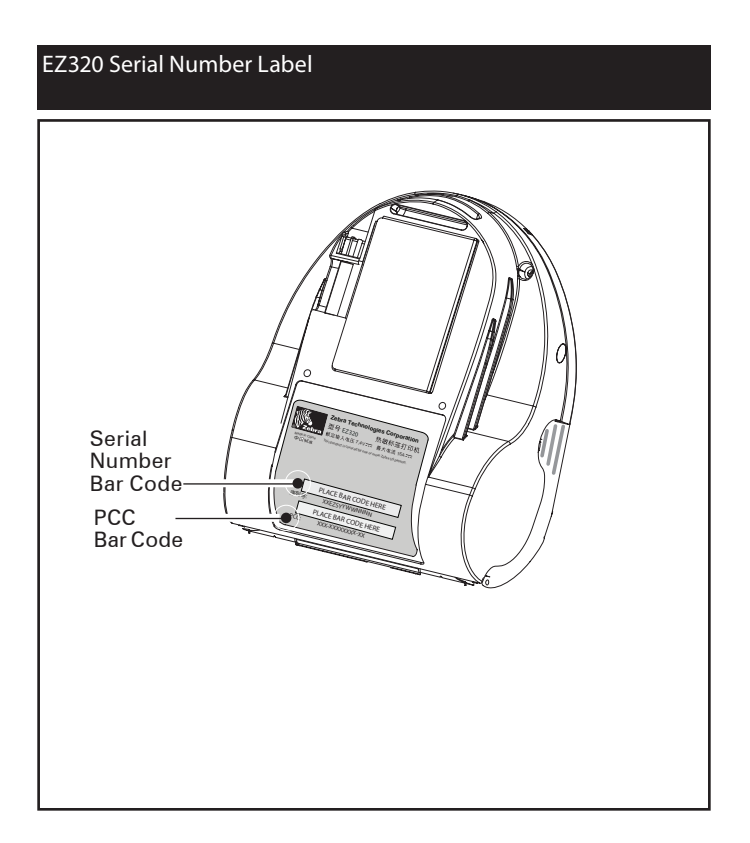

# Product Support Contacts

In the Asia Pacific region contact

| Regional Headquarters                                                                                                    | Technical Support                                                      | Customer Service                                                                                                    |
|----------------------------------------------------------------------------------------------------|------------------------------------------------------------------------|----------------------------------------------------------------------------------------------------|
| Zebra Technologies Asia Pacific, LLC<br>120 Robinson Road<br>#06-01 Parakou Building<br>Singapore 068913<br>T: +65 6858 0722<br>F: +65 6885 0838                                                                  | T: +65 6858 0722<br>F: +65 6885 0838<br>E: tsasiapacific@zebra.<br>com | For printers, parts, media,<br>and ribbon, please call your<br>distributor, or contact us.<br>T: +65 6858 0722<br>F: +65 6885 0837 |
| Regional Office                                                                                                    | Technical Support                                                      | Customer Service                                                                                                    |
| Beijing China Regional Office<br>Room 2103/2105<br>Global Trade Center Tower A<br>36 North Third Ring Road East<br>Dongcheng District<br>Beijing 100013, P.R. China<br>T: +86 10 5825 7428<br>F: +86 10 5825 7429 | T: +65 6858 0722<br>F: +65 6885 0838<br>E: tschina@zebra.com           | For printers, parts, media,<br>and ribbon, please call your<br>distributor, or contact us.<br>T: +65 6858 0722<br>F: +65 6885 0837 |
| Guangzhou China Regional Office<br>Room 3318, 33/F Office Tower<br>China shine Plaza, 9 Linhexi Road<br>Tianhe District, Guangzhou 510610, P.R.C.<br>T: +86 20 3810 7798<br>F: +86 20 3810 7783                   | T: +65 6858 0722<br>F: +65 6885 0838<br>E: tschina@zebra.com           | For printers, parts, media,<br>and ribbon, please call your<br>distributor, or contact us.<br>T: +65 6858 0722<br>F: +65 6885 0837 |
| Shanghai China Office<br>Room 2308-2312<br>Plaza66 Tower2<br>1366 Nanjing Road(w)<br>Shanghai 200040, P.R. China<br>T: +86 21 5175 8558<br>F" +86 21 6288 8393                                                    | T: +65 6858 0722<br>F: +65 6885 0838<br>E: tschina@zebra.com           | For printers, parts, media,<br>and ribbon, please call your<br>distributor, or contact us.<br>T: +65 6858 0722<br>F: +65 6885 0837 |

# **Appendix E**

### Product Documentation

Please refer to Zebra's web site (see below) at www.zebra.com.cn/products for finding specific product documentation and software downloads for the EZ320 printer.

| ZEBRA 用于改善                                                                                | 臺业务的打印方案                             | 选择语                                                                                         | 8                                                                                                    | -                                  | Ipearch                                     | Liebel             |
|-------------------------------------------------------------------------------------------|--------------------------------------|---------------------------------------------------------------------------------------------|----------------------------------------------------------------------------------------------------|------------------------------------|---------------------------------------------|--------------------|
| 行业解决方案 产品                                                                                 | 如何购买                                 | 驱动程序<br>和下载                                                                                 | 服务和支持                                                                                                    | 资源库                                | 关于Zebra                                     | 合作伙伴               |
|                                                                                           |                                      |                                                                                             |                                                                                                    | <b>☆品</b><br>Jehra 堅固耐用<br>☆品为专业打印 | I、小巧灵语的打印<br>印稿立了标准                         | 机及其它创新             |
| 副打印机                                                                                      |                                      |                                                                                             | 更多的 Zebra                                                                                                    | 产品                                 | 赵如何购买                                       |                    |
|                                                                                           |                                      | Al-Larout o                                                                                 | * 耗材                                                                                                    |                                    | 联系我们                                        |                    |
| 高性能打印机                                                                                    | 需要重1%特定至5                            | 用力生生的构作人                                                                                    |                                                                                                    |                                    |                                             |                    |
| 高性能打印机<br>工商用打印机                                                                          | 新要對以待定至5<br>洗择打印机型号                  | *U#IFI/#UY                                                                                  | 》时件                                                                                                    |                                    | <ul> <li>联系我们以购<br/>关 Zebra 产品</li> </ul>   | 9买或了解更多有<br>4的信息。  |
| 高性能打印机<br>工商用打印机<br>桌面打印机<br>移动打印机                                                        | 法要查以特定至今                             | ;<br>;<br>;<br>;<br>;<br>;<br>;<br>;<br>;<br>;<br>;<br>;<br>;<br>;<br>;<br>;<br>;<br>;<br>; | <ul> <li>附件</li> <li>软件</li> <li>部件和打印头</li> </ul>                                                                    |                                    | ■ 联系我们以购<br>关 Zebra 产品                      | A买或了解更多有<br>品的信息。  |
| 高性能打印机<br>工商用打印机<br>桌面打印机<br>移动打印机<br>RFID 打印机/编码器                                        | 着要看74年走至考<br>【选择打印机型号                | #J#JEP4(Y                                                                                   | 时件<br>软件<br>部件和打印头<br>联网产品                                                                                            |                                    | <ul> <li>联系我们以购<br/>关 Zebra 产品</li> </ul>   | A买或了解更多有<br>编句信息。  |
| 高性能打印机<br>工商用打印机<br>桌面打印机<br>移动打印机<br>RFID 打印机/编码器<br>打印部件                                | 高要重1%得定至5                            | ;<br>;                                                                                      | <ul> <li>新件</li> <li>软件</li> <li>部件和打印头</li> <li>联网产品</li> <li>打印机管理</li> </ul>                                       |                                    | <ul> <li>联系我们以购<br/>关 Zebra 产品</li> </ul>   | 9买或了解更多有<br>4的信息。  |
| 高性能打印机<br>工商用打印机<br>桌面打印机<br>移动打印机<br>RFID 打印机编码器<br>打印部件<br>车载式打印机                       | 着要量以何定至存<br>选择打印机型号                  | ÷                                                                                           | <ul> <li>新件</li> <li>软件</li> <li>软件</li> <li>部件和打印头</li> <li>联网产品</li> <li>打印机管理</li> <li>特性</li> </ul>               |                                    | <ul> <li>联系我们以购<br/>关 Zebra 产品</li> </ul>   | 9买或了解更多有<br>品约信息。  |
| 高性能打印机<br>工商用打印机<br>装励打印机<br>移动打印机<br>RFID 打印机编码器<br>打印部件<br>重载打印机<br>证卡打印机<br>停止生产的打印机   | 藩要重以何定至存<br>选择打印机型号                  | 9<br>9<br>9<br>10<br>7<br>10<br>7<br>10<br>7<br>10<br>7                                     | ******<br>》 附件<br>》 部件和打印头<br>》 新阴产品<br>》 打印机管理<br>》 特性                                                               |                                    | <ul> <li>● 職系我们以购<br/>关 Zebra 产品</li> </ul> | 要或了解更多有<br>始行信息。   |
| 高性能打印机<br>工商用打印机<br>桌面打印机<br>称动打印机<br>FFID 打印机编码器<br>打印图件<br>车载式打印机<br>证卡打印机<br>停止生产的打印机  | 高要對以何走至存                             | ₩J¥JPH0LY                                                                                   | *************************************                                                                                 |                                    | <ul> <li>一联系我们以购<br/>关 Zebra 产品</li> </ul>  | (买或了解更多有<br>)約行信息。 |
| 高性能打印机<br>工商用打印机<br>算面打印机<br>移动打印机<br>PFID 打印机加强码器<br>打印图件<br>车载式打印机<br>证卡打印机<br>停止生产的打印机 | 高要型以何定型方<br>选择打印机型号<br>想获取有关 Zebra 证 | HV开IPH机Y<br>テ<br>正卡打印机的信息                                                                   | <ul> <li>4419</li> <li>約4</li> <li>約4</li> <li>約4</li> <li>部件和打印头</li> <li>駅网产品</li> <li>打印机管理</li> <li>特性</li> </ul> | www.zebracard.c                    | <ul> <li>联系我们以喻<br/>美 Zebra 产品</li> </ul>   | 突或了解更多有<br>始行信息。   |

## Index

#### Α

Accessories Belt strap 25 Soft case 26 list of 45

#### B

Battery, charging 12 Battery, installing 10 Battery life, tips for extending 27 Battery, removing 11 Bluetooth Device Address (BDA) 23 Bluetooth<sup>™</sup> Networking Overview 23

### С

Cleaning general instructions 29 Communications USB Connector signals 43 with a cable 22 Communications diagnostics 33 Configuration Label printing 34

#### D

Damage, shipping 7

#### М

Manual CPCL Programming 7 Media loading 80 mm 16 60 mm 18 black bar sensors 18

#### 0

Operator Controls 19

#### P

Programming language CPCL 7

#### S

Safety Precautions placement of charger 15 Single Bay Charger 14 Specifications

Font/bar Code 40 Media 39 Memory/communications 38 Physical 43 printing 38 т Technical Support, contacting 34 Troubleshooting **Communications Diagnostics** Mode 33 control panel indicators 30 Troubleshooting tests 33 printing a configuration label 21,33 EZ320 configuration label example 35,36,37 **Troubleshooting Topics 31** 

#### W

Wireless communications Bluetooth<sup>™</sup> radio 23 This product and/or its use may be covered by one or more of the following US patents and corresponding international patents worldwide D275,286 5,029,183 5,367,151 5,552,592 6,068,415 D347,021 5,047,617 5,372,439 5,570,123 6,068,415 D389,178 5,103,461 5,373,148 5,578,810 6,095,704 D430,199 5,113,445 5,378,882 5,589,680 6,109,801 D433,702 5,140,144 5,396,053 5,612,531 6,123,471 D549,768 5,132,709 5,396,055 5,642,666 6,147,767 3,964,673 5,142,550 5,399,846 5,657,066 6,151,037 4,019,676 5,149,950 5,408,081 5,768,991 6,201,255 B1 4,044,946 5,157,687 5,410,139 5,790,162 6,231,253 B1 4,360,798 5,168,148 5,410,140 5,791,796 6,261,009 4,369,361 5,168,149 5,412,198 5,806,993 6,261,013 4,387,297 5,180,904 5,415,482 5,813,343 6,267,521 4,460,120 5,229,591 5,418,812 5,816,718 6,270,072 B1 4,496,831 5,230,088 5,420,411 5,820,279 6,285,845 B1 4,593,186 5,235,167 5,436,440 5,848,848 6,292,595 4,607,156 5,243,655 5,444,231 5,860,753 6,296,032 4,673,805 5,247,162 5,449,891 5,872,585 6,364,550 4,736,095 5,250,791 5,449,893 5,874,980 6,379,058 B1 5,250,792 5,468,949 5,909,233 6,409,401 B1 4,758,717 4,816,660 5,262,627 5,479,000 5,976,720 6,411,397 B1 5,479,002 5,978,004 4,845,350 5,267,800 6,428,227 B2 4,896,026 5,280,163 5,479,441 5,995,128 6,530,705 4,897,532 5,280,164 5,486,057 5,997,193 6,540,122 4,923,281 5,280,498 5,503,483 6,004,053 6,607,316 4,933,538 5,304,786 5,504,322 6,010,257 6,609,844 4,992,717 5,304,788 5,528,621 6,020,906 6,874,958 5,015,833 5,321,246 5,532,469 6,034,708 6,899,477 5,017,765 5,335,170 5,543,610 6,036,383 5,021,641 5,364,133 5,545,889 6,057,870

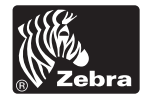

www.zebra.com

1

Zebra Technologies Corporation 475 Half Day Road, Suite 500 Lincolnshire, IL 60069 Phone: 1.847.634.6700 or 1.800.423.0442 Fax: 1.847.913.8766